#### A Brief Tutorial for EDMS Viewers

Lars Hagge, DESY XFEL WP40

Meeting of In-Kind Contributors to WPG3 Hamburg, 27.01.2009

- What is an EDMS
- Search and Find
- EDMS Key Concepts
- Navigating Team Environments
- Getting EDMS Accounts and Support
- Outlook

#### • What is an EDMS

- Search and Find
- EDMS Key Concepts
- Navigating Team Environments
- Getting EDMS Accounts and Support
- Outlook

#### What's in Document Management?

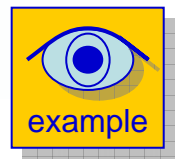

#### Most of us will start using EDMS for Document Management:

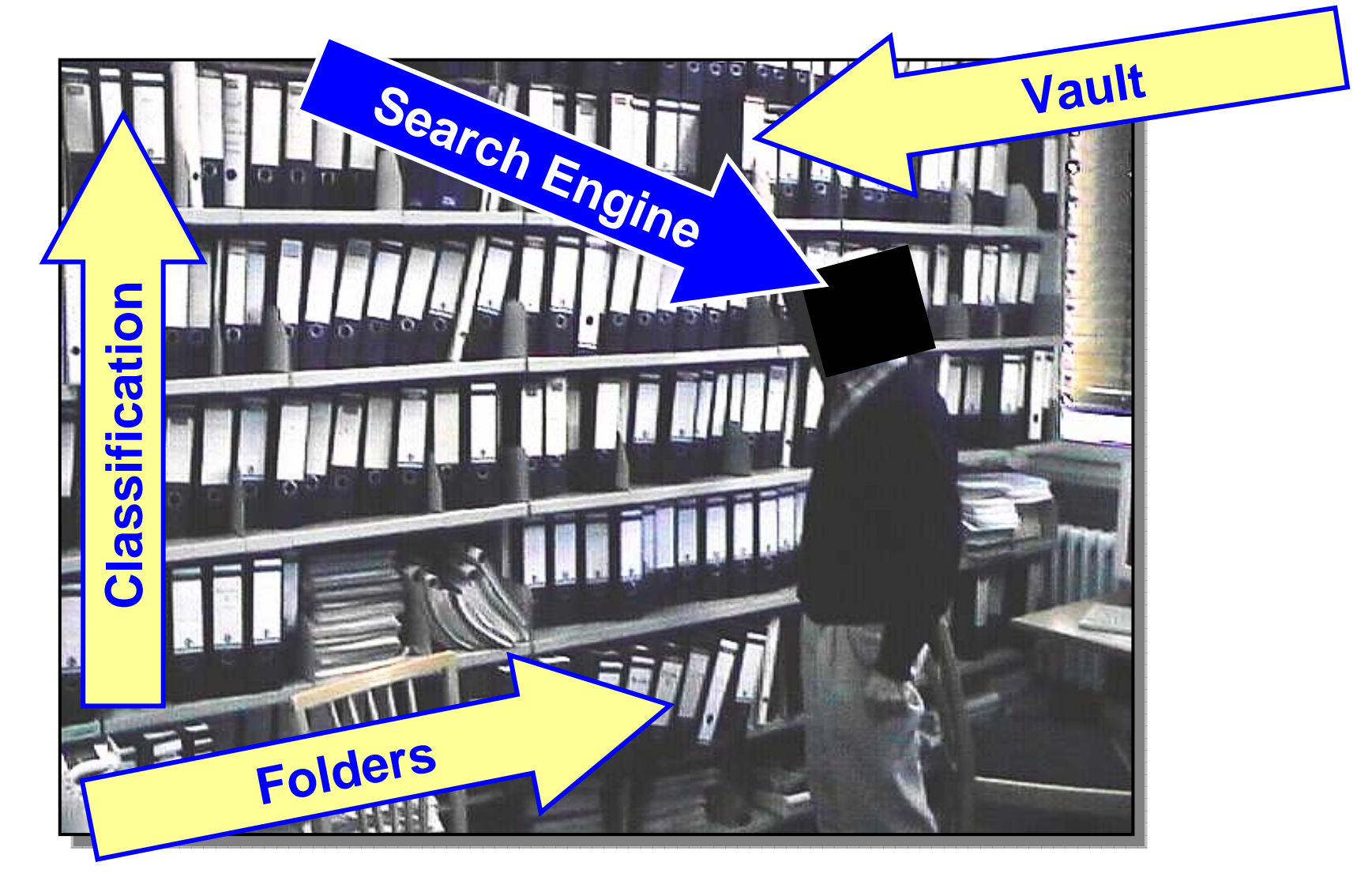

#### But EDMS is More Than Just That ...

 In a generic sense, EDMS stands for "Electronic Document Management System", and it is used for software systems that provide an orderly way of organizing a large number of documents over the lifespan of a project, providing mechanisms for revisions, traceability, searching, etc.

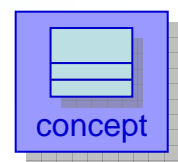

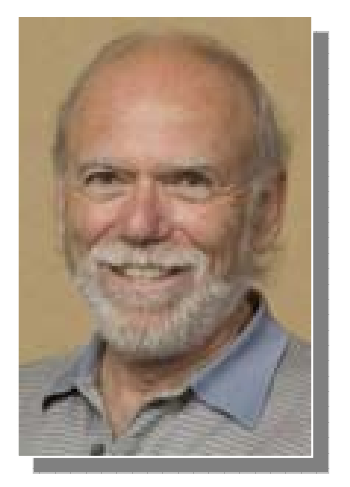

 In a more specific sense, this acronym means "Engineering Data Management System". In this sense, such a system also provides the basic design tool environment (CAD/CAM etc.), document management system, and work flow that are needed to conduct and carry out a complex project design and implementation like the ILC.

> Taken from: Barry Barish, ILC Director's Corner, September 8, 2005 http://www.linearcollider.org/cms/?pid=1000082

- What is an EDMS
- Search and Find
- EDMS Key Concepts
- Navigating Team Environments
- Getting EDMS Accounts and Support
- Outlook

#### First Contact: Retrieving Documents

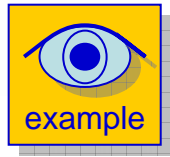

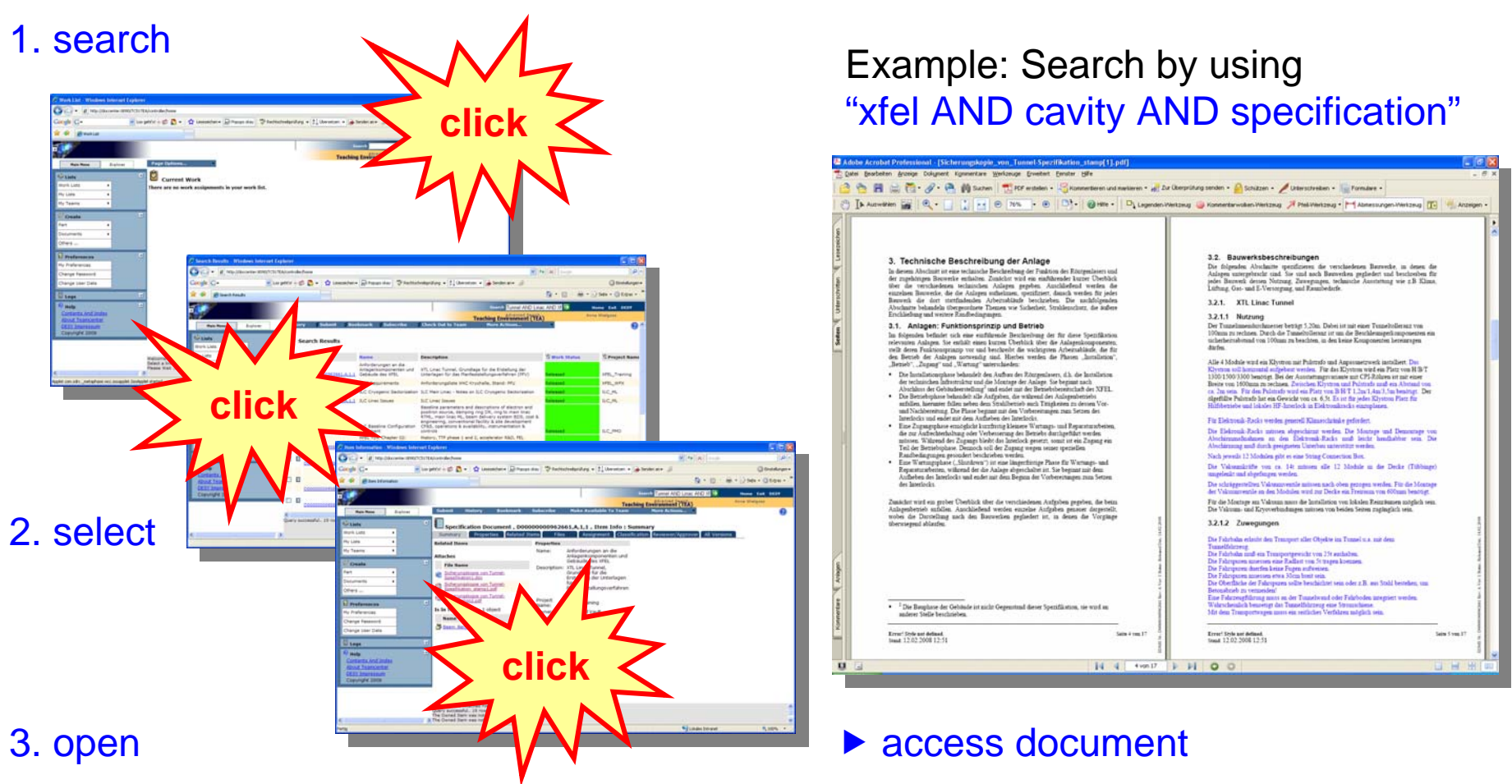

Every information access can be achieved by only three mouse-clicks

#### Search Results Display Main Document Information

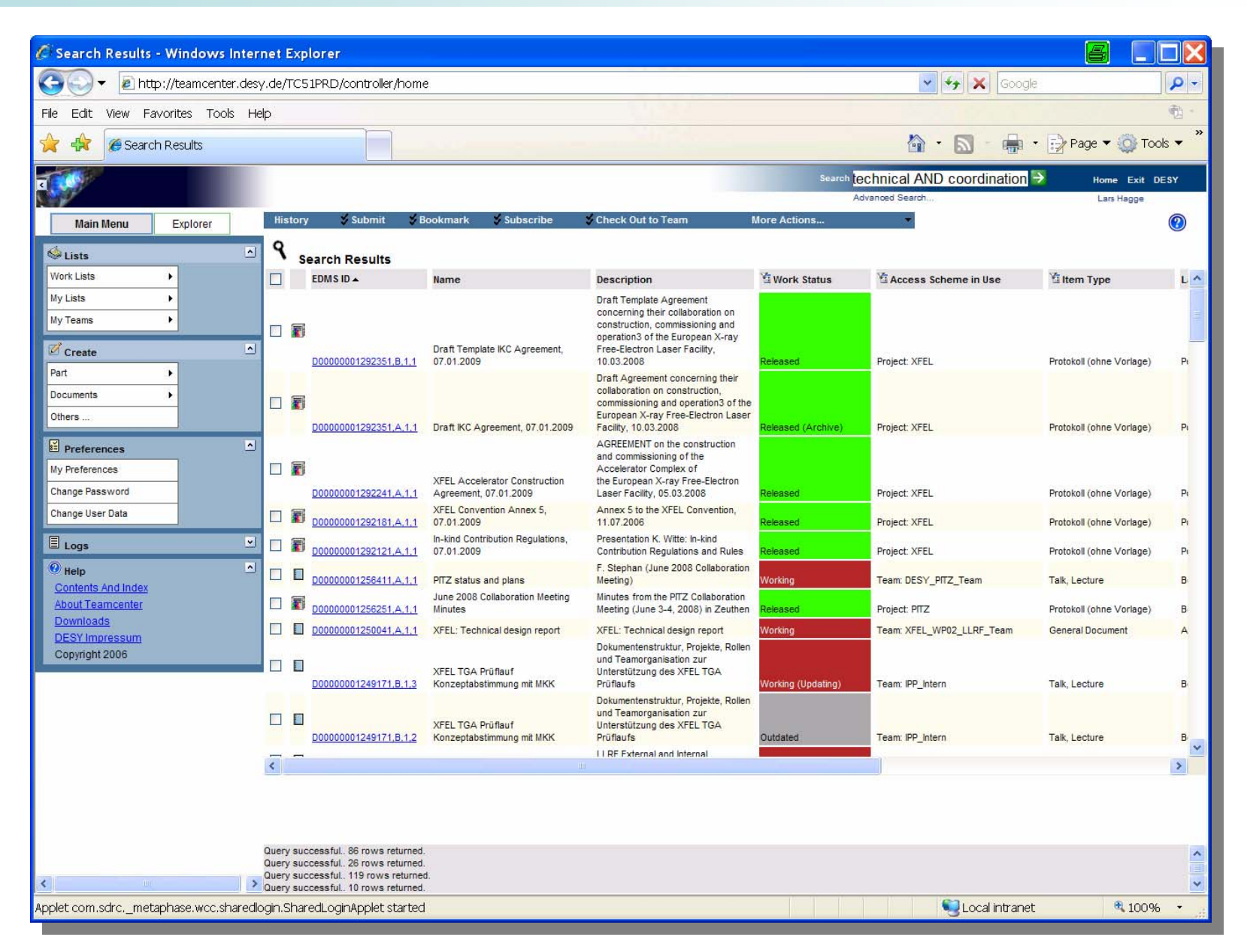

- What is an EDMS
- Search and Find
- EDMS Key Concepts
- Navigating Team Environments
- Getting EDMS Accounts and Support
- Outlook

#### **Documents and Files**

- One document can attach several files
  - with the same content
  - for differing purposes

#### document

| <ul> <li>Hem Information - Windows Inte</li> </ul> | rnet Explorer                            |                                       |                                        |                                           |                         |
|----------------------------------------------------|------------------------------------------|---------------------------------------|----------------------------------------|-------------------------------------------|-------------------------|
| 🕒 🕒 • 😥 http://doccenter:6090/                     | TC51TEA/controller/home                  |                                       |                                        | 🛩 😽 🔀 Google                              | 9                       |
| Google C+                                          | • Los geht'si 🥵 选 • 🛛 🏠 Lesezeichen • 🕞  | Popups okay                           | dvekprifung + 👫 Übersetzen + 🍺         | fenden an + 🖉                             | Cinstellungen           |
| 🛊 🕸 🎢 Item Information                             |                                          |                                       |                                        | @ • @ • (                                 | 🖶 • 💮 Sete • 🔘 Extras • |
|                                                    |                                          |                                       |                                        | Tunnel AND Linac AND XF                   | Home Exit DESY          |
| 11 C                                               |                                          |                                       | Teachin                                | Environment (TEA)                         | Anna Wielgosz           |
| Hain Hens Explorer                                 | Submit History Bookma                    | irk Subscribe                         | Hake Available To Team                 | Hore Actions                              | 0                       |
|                                                    |                                          |                                       |                                        | 111.12                                    |                         |
| Work Lists +                                       | Summary Properties Rola                  | ted Items Fdes                        | Assignment Classificat                 | nary<br>ion Reviewer/Approver All Version | 16                      |
| Hy Lists 🔸                                         | Related Items                            | Properties                            |                                        |                                           |                         |
| Hy Teams +                                         |                                          | Name:                                 | Anforderungen an die                   |                                           |                         |
| . Create                                           | Attaches                                 |                                       | Gebäude des XFEL                       |                                           |                         |
| Part                                               | Frie name     Scherungskopie von Turnel- | Description                           | XTL Linac Tunnel,<br>Grundlage für die |                                           |                         |
| Documents +                                        | Spezifikation1.dog                       |                                       | Erstellung der Unterlagen              |                                           |                         |
| Others                                             | Spezifikation_stamp1.pdf                 |                                       | Planfeststellungsverfahren             |                                           |                         |
| (Ileast                                            | Sicherungskopie von Turnel-              | Project                               | VEEL Training                          |                                           |                         |
| U Preferences                                      | Is In Team Folder : 1 object             | Name:                                 | Released Vault                         |                                           |                         |
| Change Patroned                                    | Name                                     | Creator:                              | Wielgosz_Anna                          |                                           |                         |
| Change User Data                                   | 🖉 Beam Bertha                            | Work<br>Status:                       | Released                               |                                           |                         |
| E Logs                                             |                                          | 1 1 1 1 1 1 1 1 1 1 1 1 1 1 1 1 1 1 1 |                                        |                                           |                         |
| O Itele                                            |                                          | More Propert                          | 2423Land                               |                                           |                         |
| Contents And Index                                 |                                          |                                       |                                        |                                           |                         |
| About Teamcenter                                   |                                          |                                       |                                        |                                           |                         |
| Copyright 2006                                     |                                          |                                       |                                        |                                           |                         |
|                                                    |                                          |                                       |                                        |                                           |                         |
|                                                    |                                          |                                       |                                        |                                           |                         |
|                                                    | 3 items in the Attached Files List.      |                                       |                                        |                                           |                         |
|                                                    | The Owned Item was not found.            |                                       |                                        |                                           |                         |
| whip                                               | A true owned tiers was not roome.        |                                       |                                        | Charles Internet                          | × 100% -                |
|                                                    |                                          |                                       |                                        | - County Provent                          | 100.0                   |

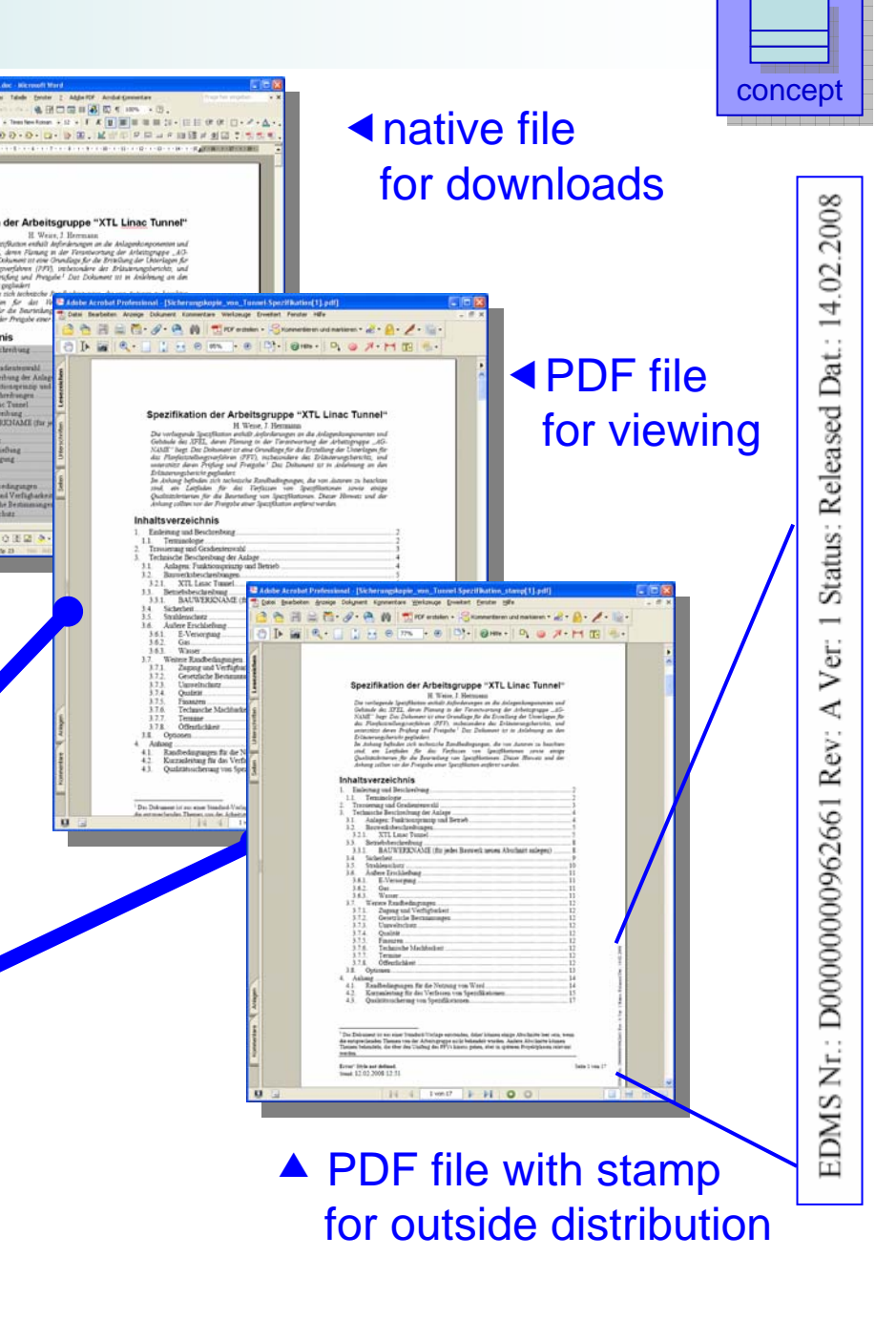

#### Item Version States in EDMS

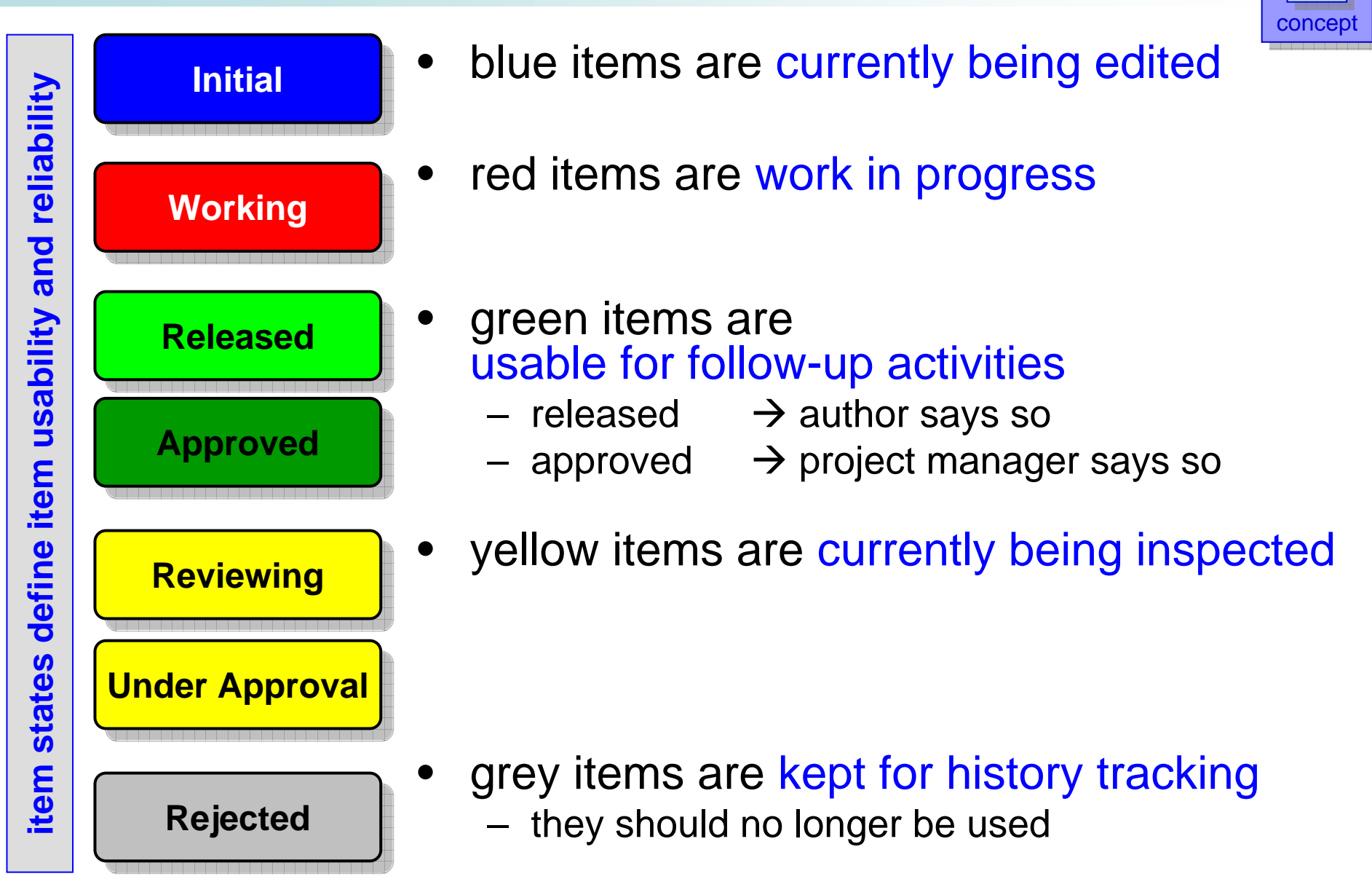

# **EDMS-Id: Item Versions and Revisions**

- concept
- EDMS is keeping track of all the updates which a document receives; it stores a new copy of the document after each check-in and increases the document's version counter

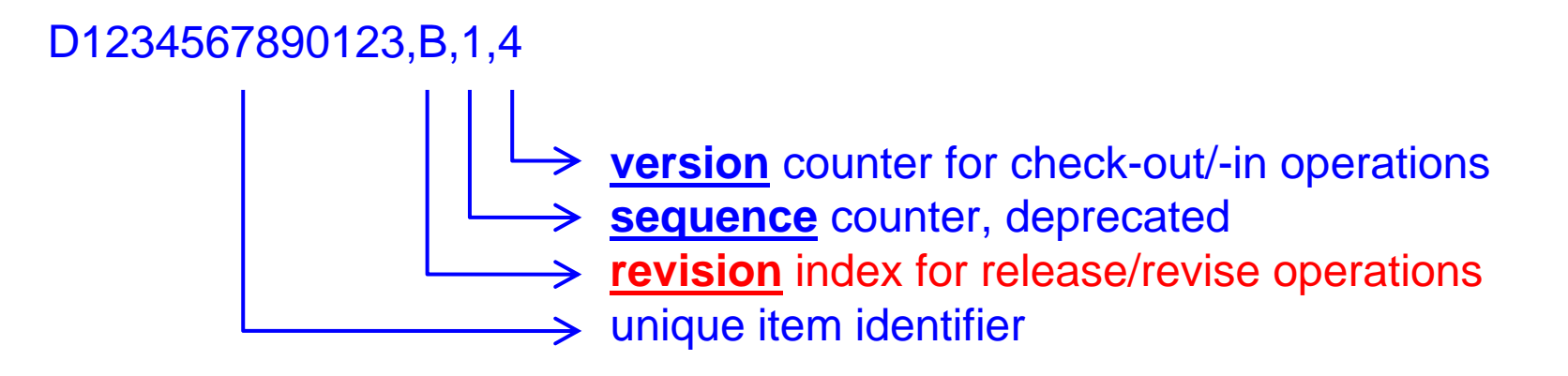

• the term "item" is ambiguous and usually referring to the latest item revision which has been released or approved

There are no items in EDMS. There are only **item versions** and **item revisions**.

# Accessing Items in EDMS

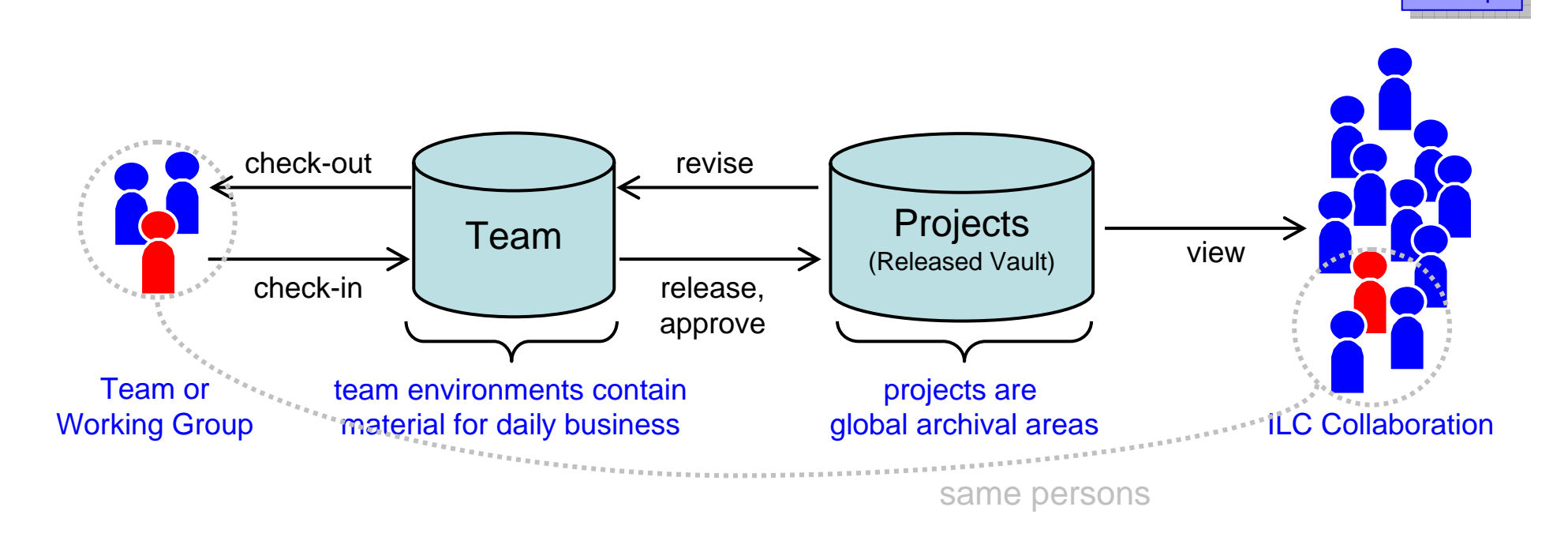

concep

- team environments offer structured access to those items which team members need for their work
- projects are global archival areas with specific access policies which are used for publication, data exchange and archival purposes
- lifecycles transfer items between teams and projects

- What is an EDMS
- Search and Find
- EDMS Key Concepts
- Navigating Team Environments
- Getting EDMS Accounts and Support
- Outlook

| am Workspaces                                                                                                    |                                                                                                    |                         |                        | i    | ¥          | Mv .      | Teams: XFE                 | L PMO Team   |                       |
|----------------------------------------------------------------------------------------------------|----------------------------------------------------------------------------------------------------|-------------------------|------------------------|------|------------|-----------|----------------------------|--------------|-----------------------|
| tean                                                                                                    | n folder list                                                                                                    | ings                    | •••                    | P    | leas       | e sel     | ect a <mark>fold</mark> er |              | examp                 |
| Avy Teams: XFR_DMO_Teams XFR_TBR - Windows Internet Evalueer                                                                                                    |                                                                                                    |                         |                        |      |            |           | Name 🔻                     |              |                       |
| Coogle C     V     Papers day        Papers day        Papers      | v 4₂ ×                                                                                                    | Google                  | Enstelungen+           | 1    |            | <u></u>   |                            | rganization  |                       |
|                                                                                                    | Search                                                                                                    | - 🔂 - 🖶 - 🔂<br>- 🎦 - Но | ) Seite • 🕜 Extras • 🍟 | [    |            | Ľ         |                            | ackages      |                       |
| Hain New England Check Out From Team SPut to WIP Vault SHake Availat                                                                                                    | Teaching Environment (TEA)<br>ble To Team Submit Route                                                                                                    | Anna<br>More Actions    | wielgosz               | 1    |            | å         | PROJECT                    | Reports      |                       |
| Vours     Vours     V      |                                                                                                    |                         |                        | [    |            | Ľ         |                            | 3            |                       |
| My Teams > EDMS-ID Name +                                                                                                    | Description                                                                                                    | Work Status             | Project Name           |      |            |           |                            |              |                       |
| Part YEL TOR Chapter 00: Executive Summar                                                                                                    | Basic objectives, history of the project,<br>scientific case, layout of the facility, cost,<br>y schedule and personnel<br>Accelerator-based light sources, free-                       | Released                | XFEL_PMO               |      | Add        | R         | emove As                   | sianments    |                       |
| Documents Others Others XFEL TOR Chapter 02: Infroduction XFEL TOR Chapter 02: ITF/FLASH in the D0000000958111.4.11 XFEL Greatet                                                                                                    | electron lasers, history<br>History, TTF phase 1 and 2, accelerator R&D,<br>FEL research, machine design, installation,<br>commissioning, results                                       | Released                | XFEL_PMO               |      | •          |           |                            |              |                       |
| Image: Preferences         Image: Preferences         Image: Preferences         XFEL TOR Chapter 03: General Layout of the XFEL Facility                                                                                                    | Injector, Linac, Beam Distribution,<br>Undulators, Photon Beamlines, Experimental<br>Stations, Schenefeld Campus<br>Overview, Inac, cavities, couplers, modules,                        | Released                | XFEL_PMO               |      | Ď          | Mv 1      | feams: XFF                 | I PMO Team:  |                       |
| Change Password<br>Change User Data                                                                                                    | vacuum system, RF system, klystron,<br>waveguides, injector, bunch compressor,<br>bunch compressor, beam optics and<br>dynamics, beam diagnostics, technical                            |                         |                        |      |            | Na        | me                         | Last Name •  |                       |
| B Logs         Concerts and Index           Concerts and Index         Concerts and Index                                                                                                    | ayout, beam dumps, synchronization<br>Overview, FEL radiation parameters,<br>sportaneous synchrotron radiation, undulator<br>E systems, photon disgnostics, future<br>extensions, costs | Released                | XFEL PMO               |      | <b>-</b> 4 | 2         |                            |              |                       |
| About Teamcenter PESY Impressum Convict 1006 Convict 1006 | Overview, photon beam transport and<br>diagnostics, scientific instruments, specific<br>XFEL instrumentation, costs                                                                     | Released                | XFEL_PMO               |      |            | Bei       | am Bertha                  | Beam         |                       |
| Copyright 2000                                                                                                    | Site layout and civil construction,<br>conventional technical infrastructure,<br>controls, operation, safety                                                                            | Released                | XFEL_PMO               |      | <b> </b>   | <u>Be</u> | rgel Nils                  | Bergel       |                       |
| <ul> <li>omfour &lt;3740&gt; low_freespace: memory is already free<br/>Query successful, 243 rows returned.</li> <li>Query successful, 231 rows returned.</li> </ul>                                                                                                    |                                                                                                    |                         |                        |      | ] [        | Bu        | erger Jochen               | Buerger      |                       |
|                                                                                                    | Stokales In                                                                                                    | itranet                 | € 100%;;               |      | <b>–</b> ( | <u>Ca</u> | vity Calvin                | Team Role As | signment <del>v</del> |
|                                                                                                    |                                                                                                    |                         |                        |      |            |           |                            | Team Author  | _                     |
| team members                                                                                                    |                                                                                                    |                         |                        |      |            |           |                            | Team Hadio   |                       |
|                                                                                                    | and                                                                                                    | d tea                   | am rol                 | le a | SS         | ian       | ments 🕨                    | leam Leader  |                       |

- teams provide work spaces for the daily interactive work of work packages, working groups, committees, boards etc.
- teams work like shared file spaces self-administrated units with items organized in local folder structures

# Navigating the Team Environment

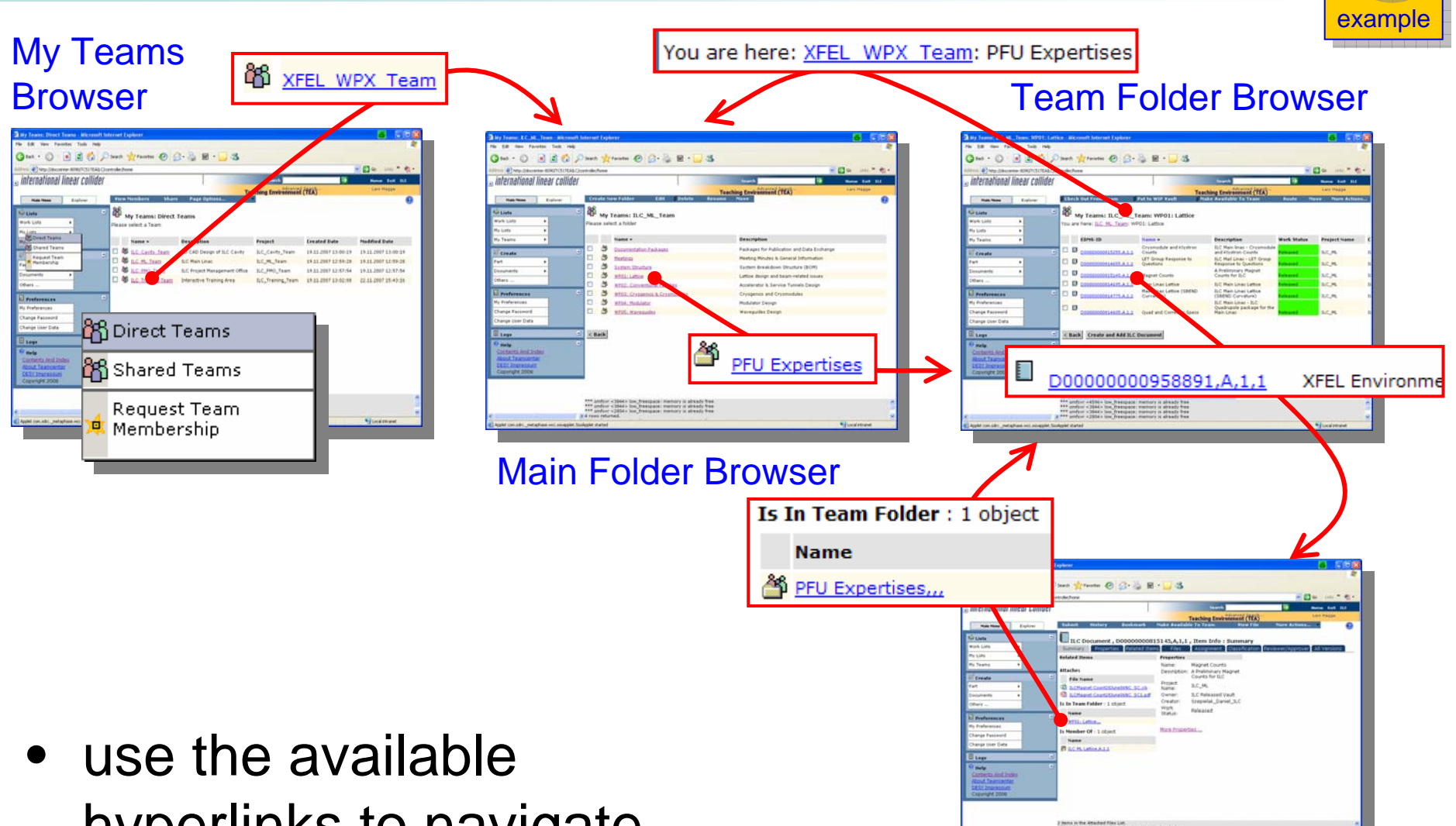

**Item Details Page** 

 Use the available hyperlinks to navigate the team environment intuitively

- What is an EDMS
- Search and Find
- EDMS Key Concepts
- Navigating Team Environments
- Getting EDMS Accounts and Support
- Outlook

#### **Getting EDMS User Accounts**

- Request an EDMS account by e-mail to your work package leader – the WPL will contact the EDMS admins, who will provide the account for you
  - need WPL approval to create accounts and access rights
- WP40 provides support and training contact us for details at <u>ipp-support@desy.de</u>, or call us at DESY at (9)4655

- What is an EDMS
- Search and Find
- EDMS Key Concepts
- Navigating Team Environments
- Getting EDMS Accounts and Support
- Outlook

# **EDMS for Specific Target Groups**

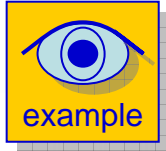

- Your working group wants to make a set of documents available to a specific target group, such as XFEL or PETRA III Project Meetings or ILC Main Linac working group
- Use EDMS*direct to* provide URLs to released EDMS items and to execute EDMS searches
  - → or, write your own program and call our "EDMS web services" to work with EDMS from your own applications

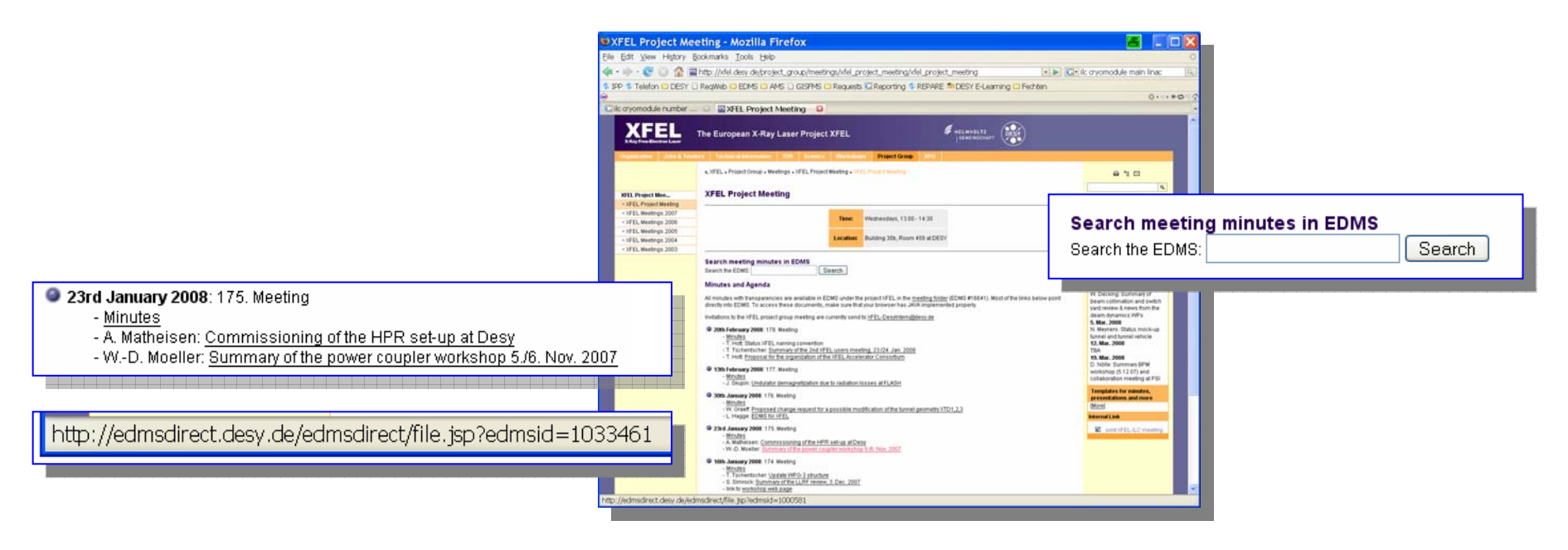

#### **EDMS** for Reviewers

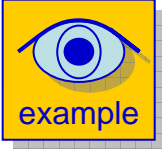

- You are a reviewer or approver who is supposed to comment on an item, e.g. a paper, drawing or CAD model
- Receive an E-mail with work instructions + hyperlink to item
- View the item and add mark-ups ...

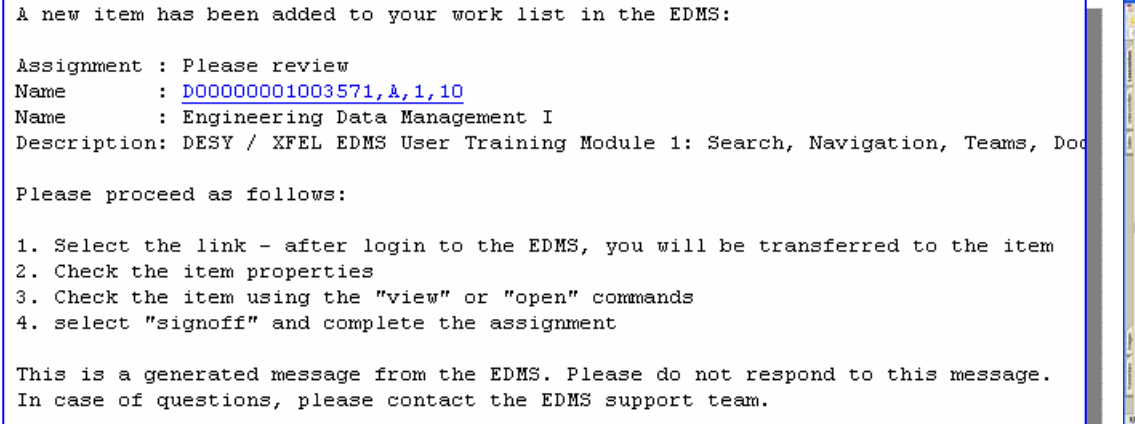

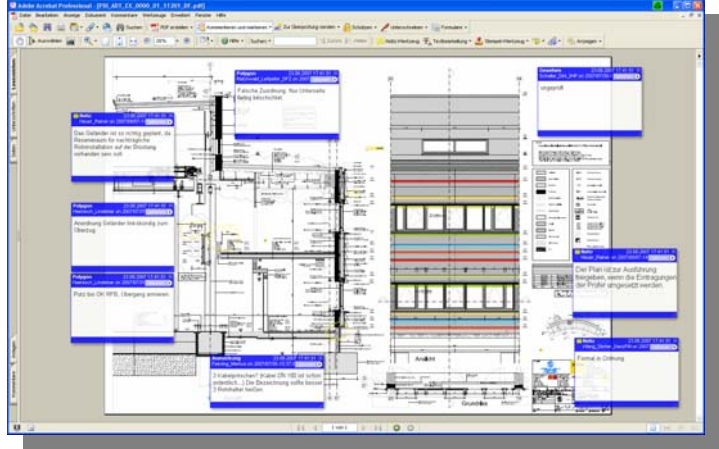

... using Acrobat Professional for documents and drawings, or iSeries for 3D models  $\rightarrow$  separate training modules

# Accessing and Reviewing 3D Models

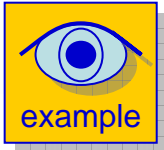

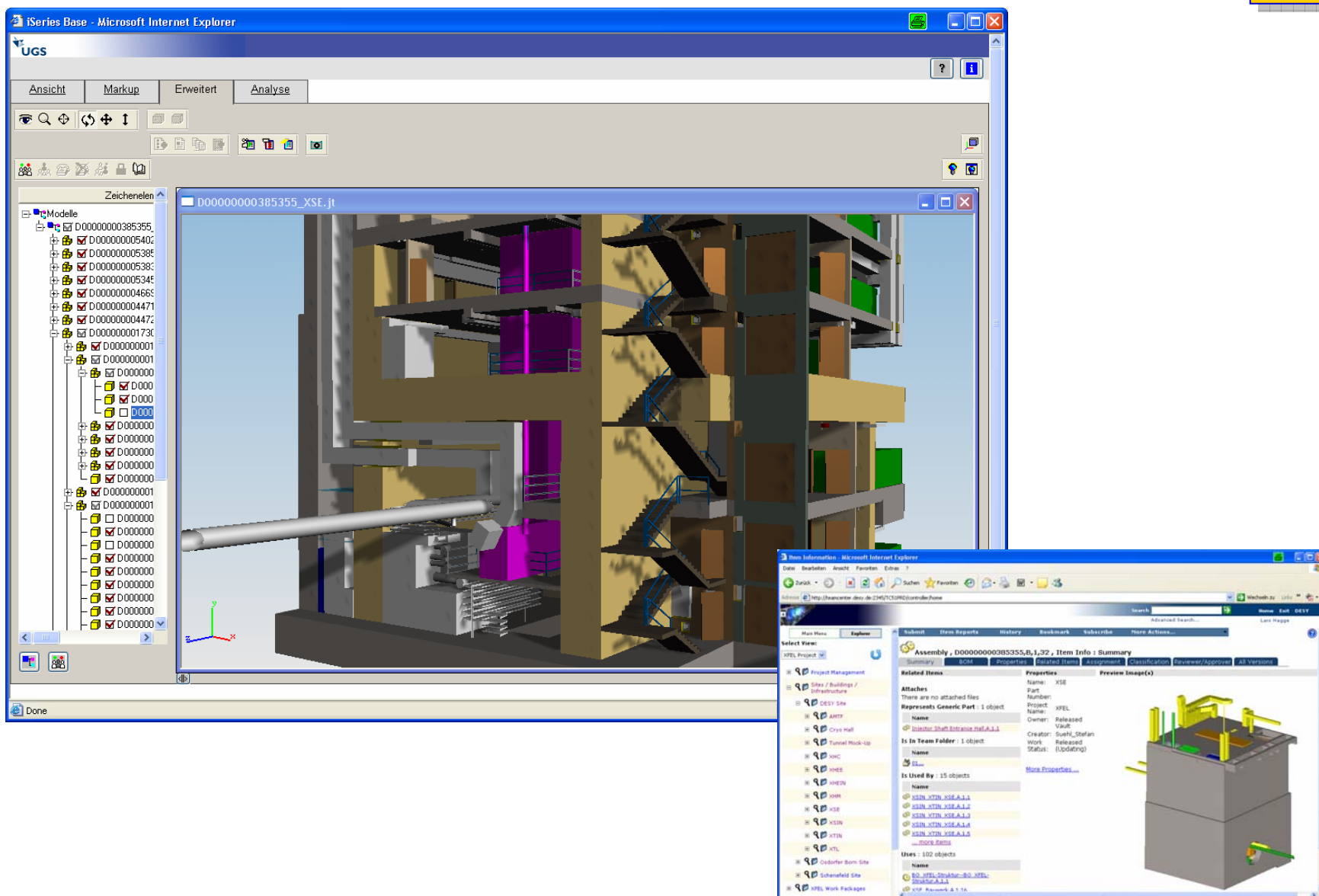

have 4 assignments in this Work List.

plet com sidre.\_metaphase wcc.ssoapplet.Sso